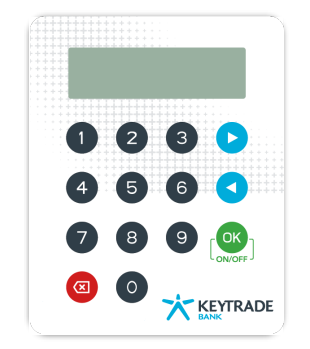

# Comment utiliser votre HardKey

### Les bases

### Allumer / éteindre

Maintenez le bouton ( or ) appuyé pendant 1 seconde pour allumer ou pour éteindre votre HardKey.

#### Naviguer à travers le menu

Utilisez les 🕑 et < pour parcourir le menu et appuyer sur [ 🔐 ] pour sélectionner l'option souhaitée.

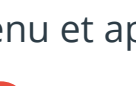

Pour revenir en arrière, utilisez le bouton 🕝

Astuce : Vous pouvez utiliser un raccourci en appuyant directement sur le numéro correspondant à ce que vous voulez

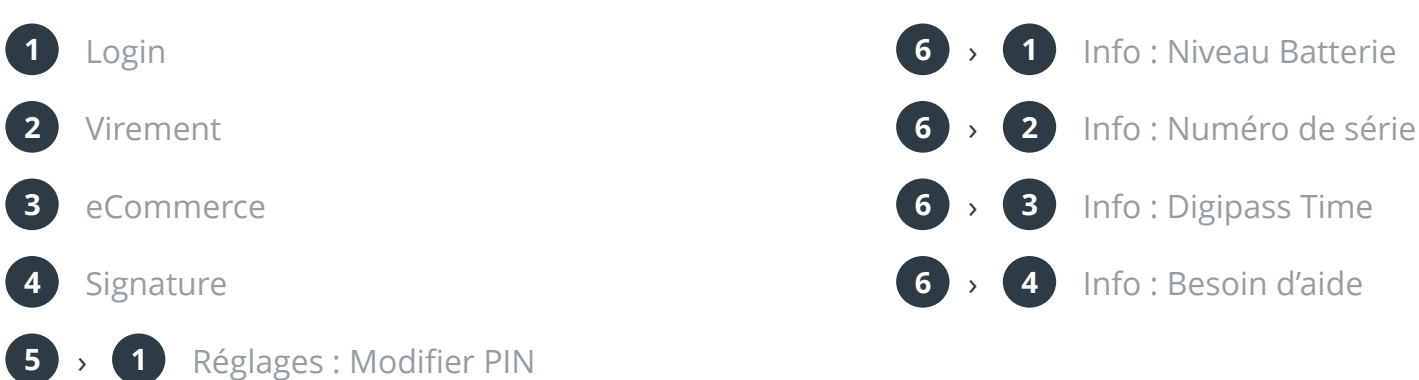

### Se connecter

Allumez votre HardKey

5 > 2 Réglages : Langue

- Appuyez sur 1.Login
- Introduisez votre code PIN •
- Copiez le code qui s'affiche sur votre HardKey dans le champ correspondant sur le site de Keytradebank.be •

### **Confirmer/signer**

- Allumez votre HardKey •
- Appuyez sur le chiffre indiqué sur le site •
- Introduisez votre code PIN •
- Encodez la valeur indiquée sur le site de Keytradebank.be •
- Copiez le code affiché sur votre HardKey dans le champ correspondant sur le site •

### **Première utilisation**

La première fois que vous utilisez votre HardKey, vous devez d'abord l'activer. Pour cela, munissez-vous de votre HardKey, votre login et du code PIN. Ensuite, suivez les instructions de la page keytradebank.be/activate

### Configuration

### Changer de langue

Pour modifier la langue de votre HardKey.

- Allumez votre HardKey •
- Cliquez sur 5.Réglages > 2.Langues ٠
- Tapez 1. pour l'anglais, 2. pour le néerlandais et 3. pour le français. •

#### **Changer le code PIN**

- Allumez votre HardKey ٠
- Cliquez sur 5.Réglages > 1.Modifier PIN ٠

## **Réinitialisation de votre HardKey**

Si vous n'avez pas reçu le code PIN ou vous ne vous rappelez pas de ce code PIN, vous devez réinitialiser votre HardKey. Voici la procédure à suivre:

### 1. Bloquez votre HardKey

Pour pouvoir réinitialiser sa HardKey et créer un nouveau code PIN, il faut au préalable bloquer sa HardKey.

- Allumez votre HardKey •
- Appuyez sur 1.Login •
- Encodez autant de mauvais codes PIN nécessaires pour que votre HardKey affiche PIN 'bloqué' •
- A ce moment-là votre HardKey est bloquée et vous montre un code de blocage que vous • devrez communiquer au service clients de Keytrade Bank.

### 2. Code de déblocage ("Unlock code")

Pour obtenir votre code de déblocage (Unlock code).

- Veuillez-vous munir de votre HardKey et nous contacter au 0032 2 679 90 00 durant les jours ouvrables • entre 09h00 et 22h00.
- Après identification, le service clients vous demandera le code de blocage et vous communiquera le code ٠ de déblocage à encoder dans la HardKey.
- Vous pourrez dès lors créer votre nouveau code PIN personnel pour votre HardKey. ٠ Il s'agit d'un code à 4 chiffres.

Vous avez encore des questions? Nous vous aidons volontier:

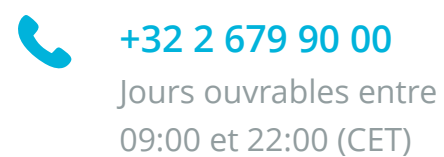

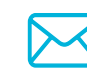

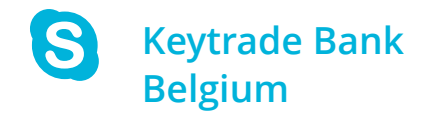